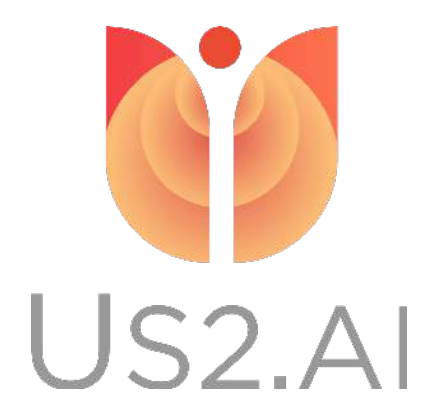

# Us2.ai Kosmos Manual

Last updated 9 December 2021

#### **Table of Contents**

| 1. General                           | 3  |
|--------------------------------------|----|
| 2. Us2.ai                            | 4  |
| 2.1 Us2.ai user account              | 4  |
| 2.2 Accessing Us2.ai and view report | 4  |
| 2.3 Upload using EchoLoader          | 7  |
| 2.4 Print or download a report       | 13 |
| 3. Kosmos                            | 14 |
| 3.1 Connecting to WIFI               | 14 |
| 3.2 PACS setup                       | 16 |
| 3.3 Upload study via PACS Archive    | 20 |
| 3.4 Export study via USB             | 24 |

# 1. General

The Us2.ai application can work as a cloud-based picture archiving server (PACS) enabling users to easily export echo studies from a wide range of devices to Us2.ai for automated analysis.

In order to export echo studies, you must first enter the correct IP address information for Us2.ai on your device. After this is done, exporting is typically a simple one click process.

Please see instructions below for how to set the IP address information.

## 2. Us2.ai

#### 2.1 Us2.ai user account

- 1. Please send an email to <u>account@us2.ai</u> to apply for an account. Kindly provide your **full name** and **email address**.
- 2. Once your account has been created, an email will be sent to the provided email address with instructions to activate the user account.

#### 2.2 Accessing Us2.ai and view report

1. Once an account has been created, navigate to <u>stage-app.us2.ai</u> and **sign in**.

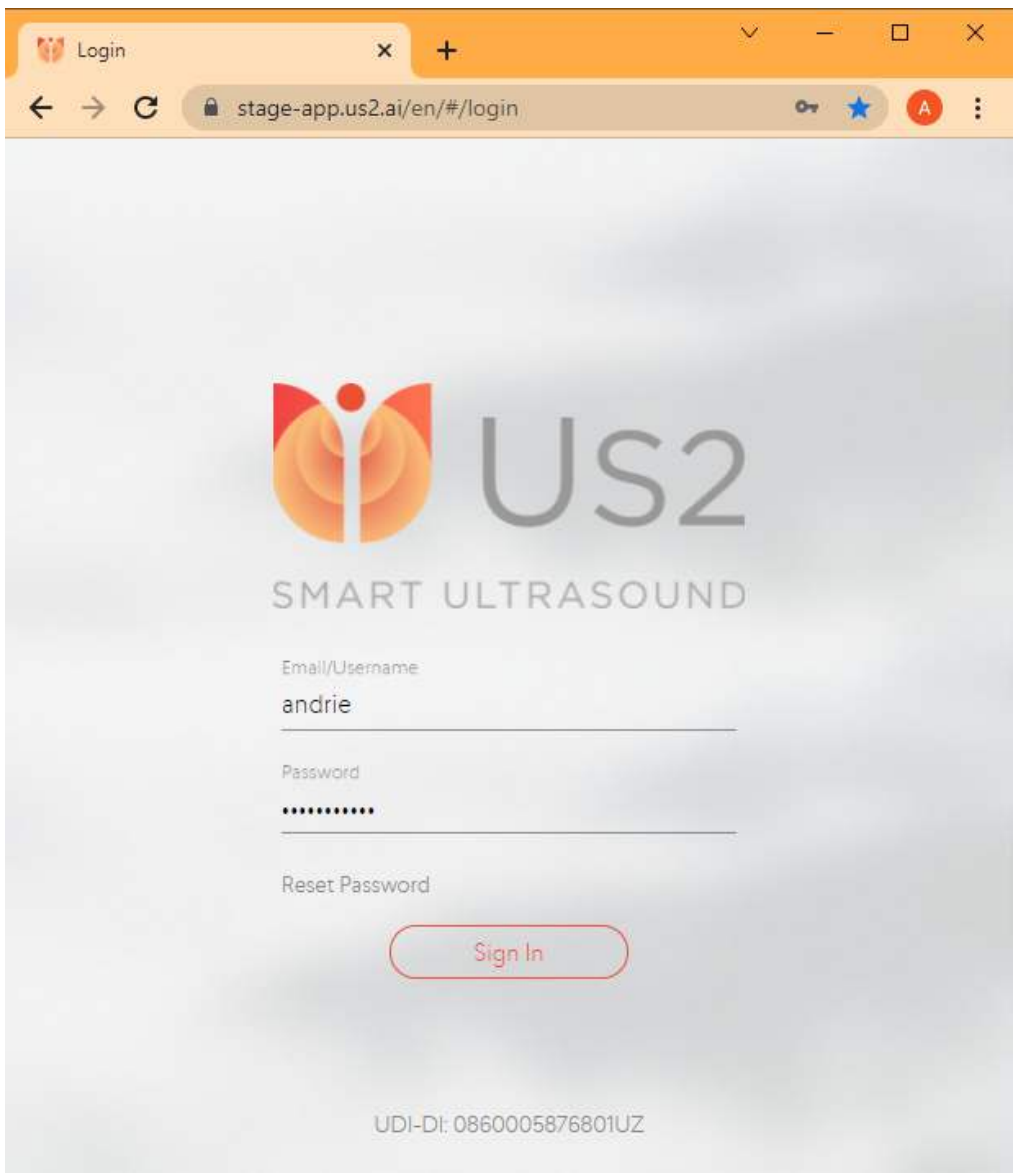

2. (optional) If you are prompted to choose an *archive,* select stage - Secure internal server

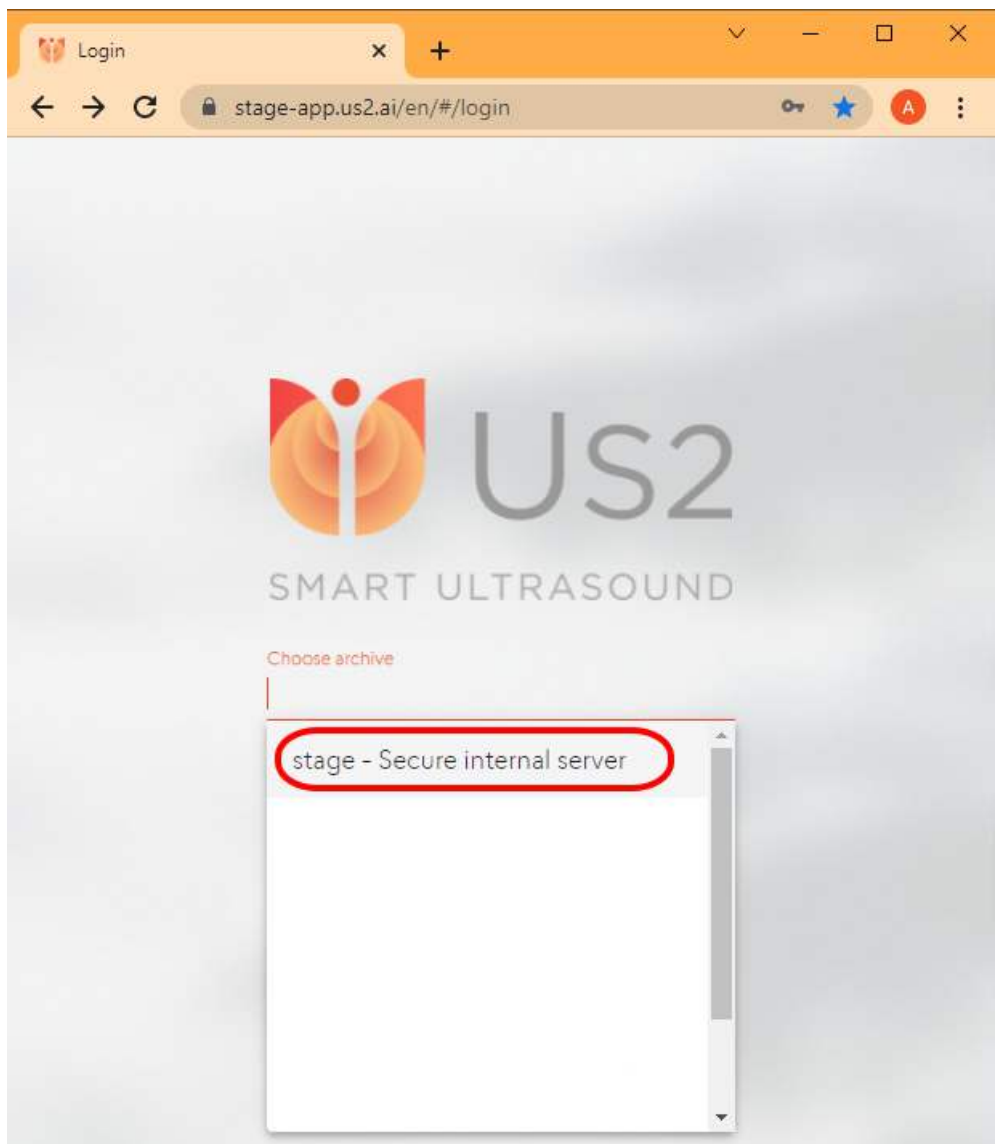

3. You should now have arrived at Us2.ai's **Search Report** page. Click on the **Search** button to see a list of existing reports.

|           |            |                  | Res    | sult     | S               |        |          |          |        |
|-----------|------------|------------------|--------|----------|-----------------|--------|----------|----------|--------|
|           |            |                  | 4 exar | ns found |                 |        |          |          |        |
| LAST NAME | FIRST NAME | PATIENT ID       | REPORT | FLAG     | EXAM DATE       | GENDER | DOB      | APPROVED | VISITS |
|           |            | lumify_zhubo_yq1 | Yes    | No       | 10 Nov 2021     | М      |          | No       | 1      |
|           |            | lumify_zhubo_fq1 | Yes    | No       | 10 Nov 2021     | М      |          | No       | 1      |
|           |            | lumify_zhubo_yq2 | Yes    | No       | 10 Nov 2021     | М      |          | No       | 1      |
|           |            | lumify_zhubo_fq2 | Yes    | No       | 10 Nov 2021     | М      |          | No       | 1      |
|           |            |                  |        | lte      | ems per page 10 | *      | 1-4 of 4 | 12 2     | N NI   |

4. Click on one of the items to view the report.

#### 2.3 Upload using EchoLoader

1. Once logged in, click on your **username** in the top right corner and click on **EchoLoader**.

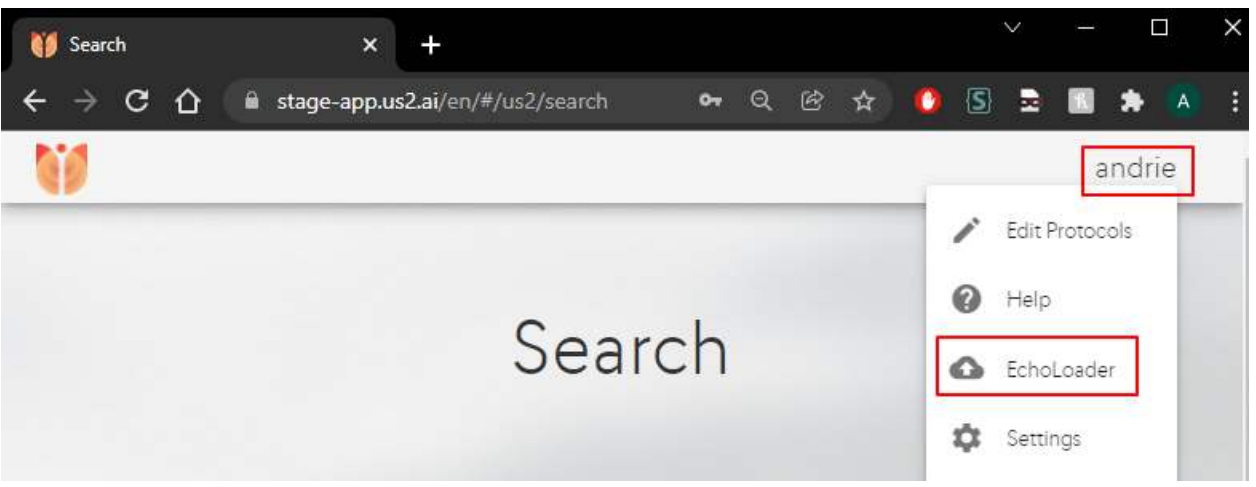

2. Drag and drop files into the EchoLoader or upload a study via the Browse Files button.

| 10 |                                                | andrie  |
|----|------------------------------------------------|---------|
|    | 0                                              |         |
|    | Process Approve Upload here to preview locally | Analyze |
|    | Advanced Workflow                              |         |
|    |                                                |         |
|    |                                                |         |
|    | Or                                             |         |
|    | Browse Files                                   |         |
|    | 🗌 Anonymize                                    |         |
|    | l                                              |         |
| O  |                                                | >       |

3. (**Optional**) If you have selected the **Browse Files** option, select the folder that contains the study or studies and click on **Upload**.

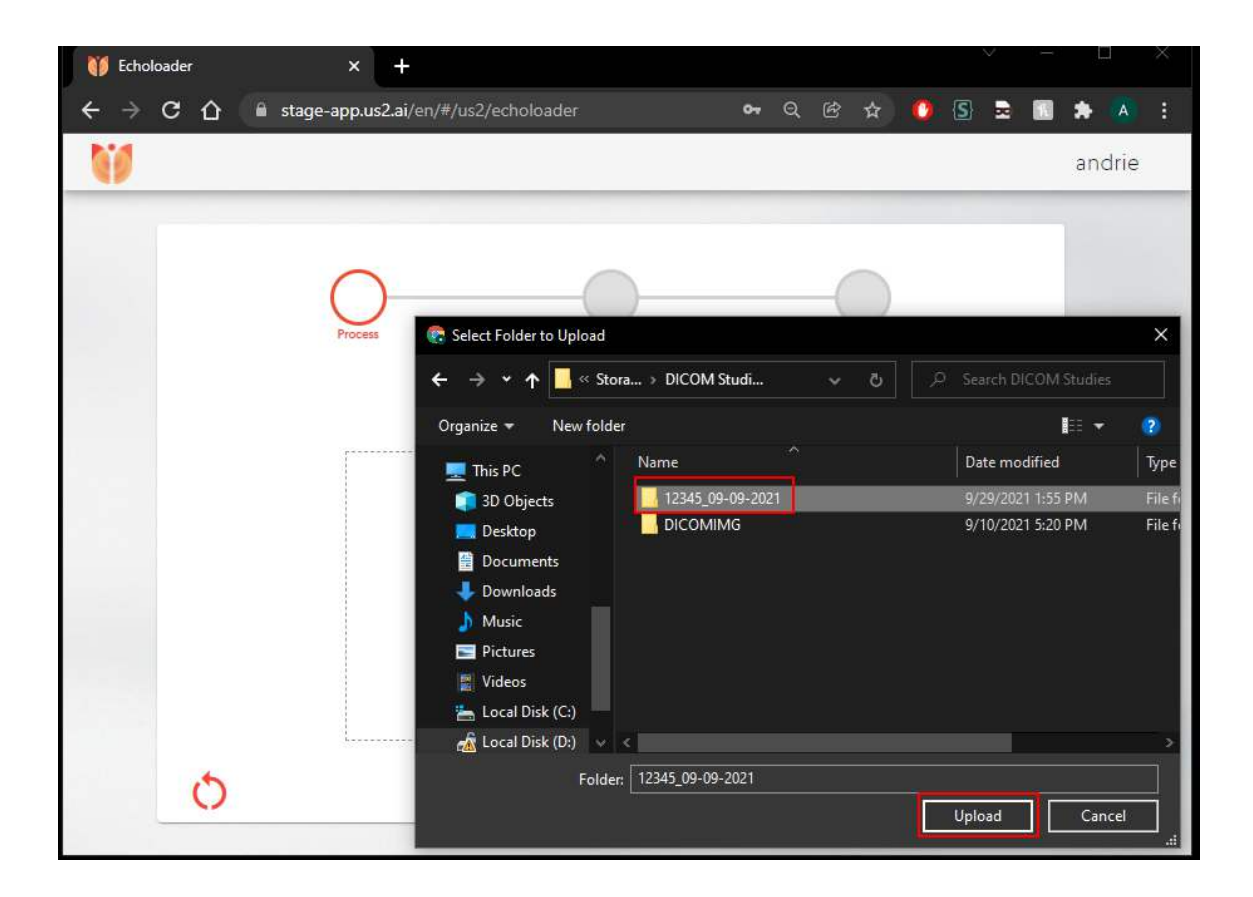

4. Click on Upload to confirm the upload.

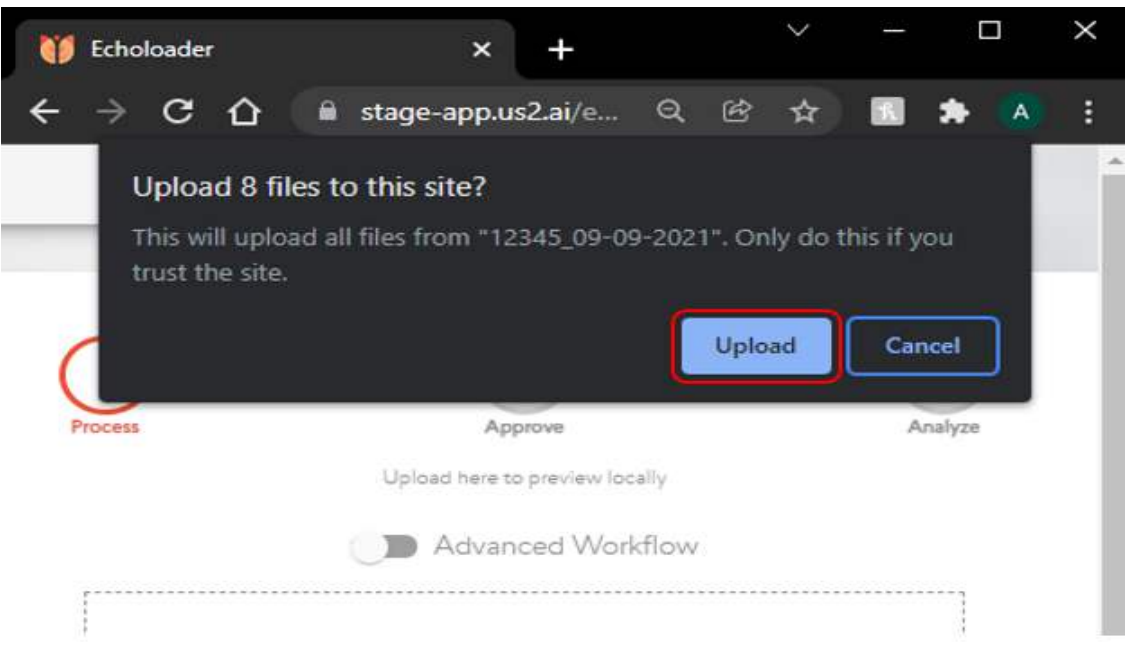

5. Click on the **next button (D)** to proceed. Section A highlights the files that are to be uploaded. Section B allows you to increase the number of items per page and section C allows you to navigate between the pages.

| 🔰 Echoloader 🛛 🗙    | +                                                                                                    | × – • ×                      |
|---------------------|----------------------------------------------------------------------------------------------------|------------------------------|
| ← → C  🕯 stage-app. | <b>is2.ai</b> /en/#/us2/echoloader                                                                                                    | ର୍ ଓ 🛧 🥵 🖻 🖻 🖬 🗭 I<br>andrie |
|                     | Proces<br>Approve<br>Laload new to preview locally<br>Medvanced Workflow<br>Drag and Drop.<br>Or<br>Or<br>Browse Files                                                                                                    | Anayze                       |
|                     | □ Anonymize<br>Uploaded Riles Size Remov<br>/12345_09-09-2021/T8SC8PTSLXT6QI9U_1.dcm 428.92.K8 ×<br>/12345_09-09-2021/T8SC8PTSLXT6QI9U_2.dcm 155.01.K8 ×<br>/12345_09-09-2021/T8SC8PTSLXT6QI9U_3.dcm 129.49.K8 ×<br>/12345_09-09-2021/T8SC8PTSLXT6QI9U_4.dcm 264.79.K8 ×<br>/12345_09-09-2021/T8SC8PTSLXT6QI9U_4.dcm 265.11.K8 ×<br>Items per page 5 1-5 of 8 I< > |                              |
| ð                   |                                                                                                    |                              |

6. Click on the **next** button.

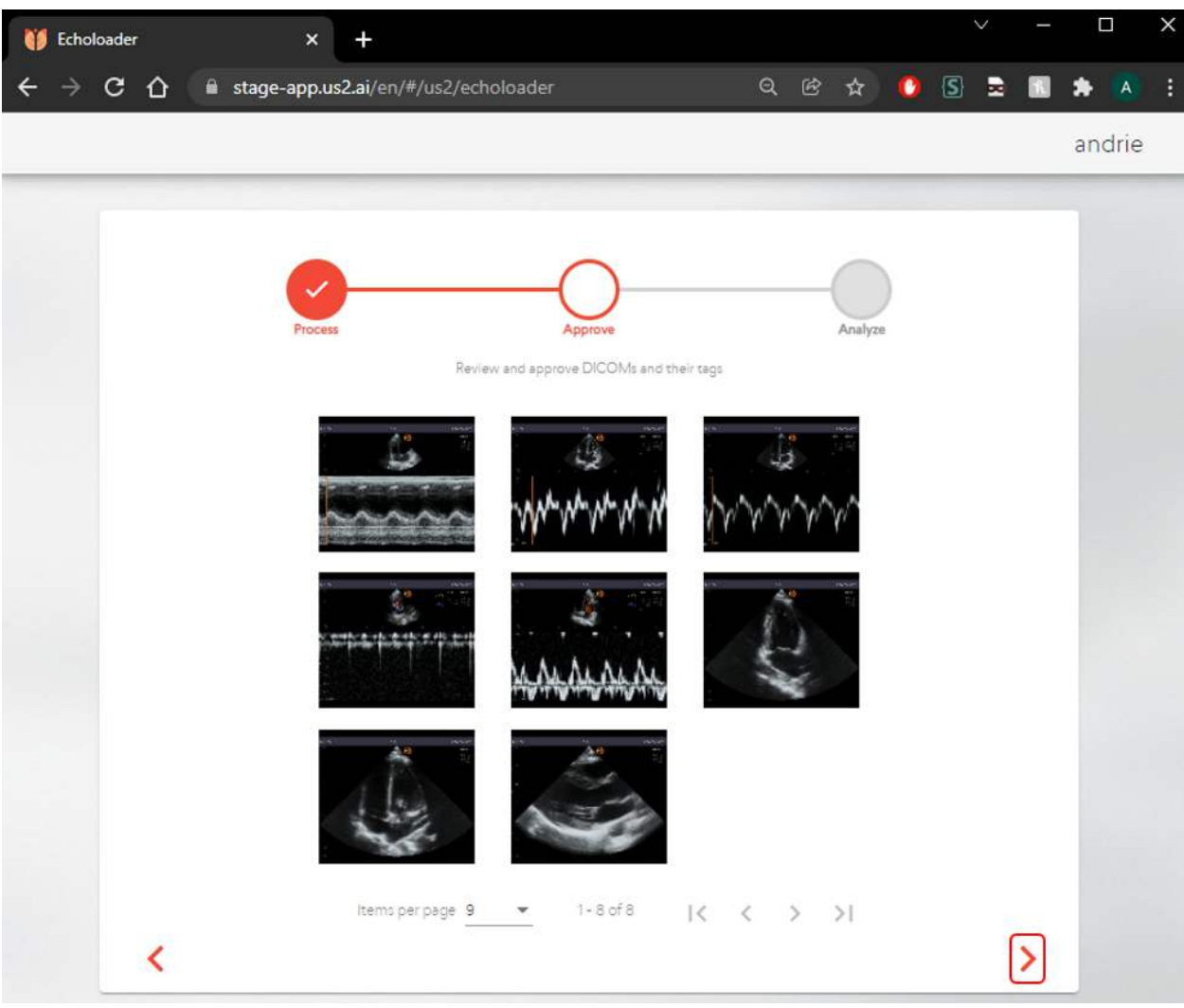

7. The study is now being uploaded

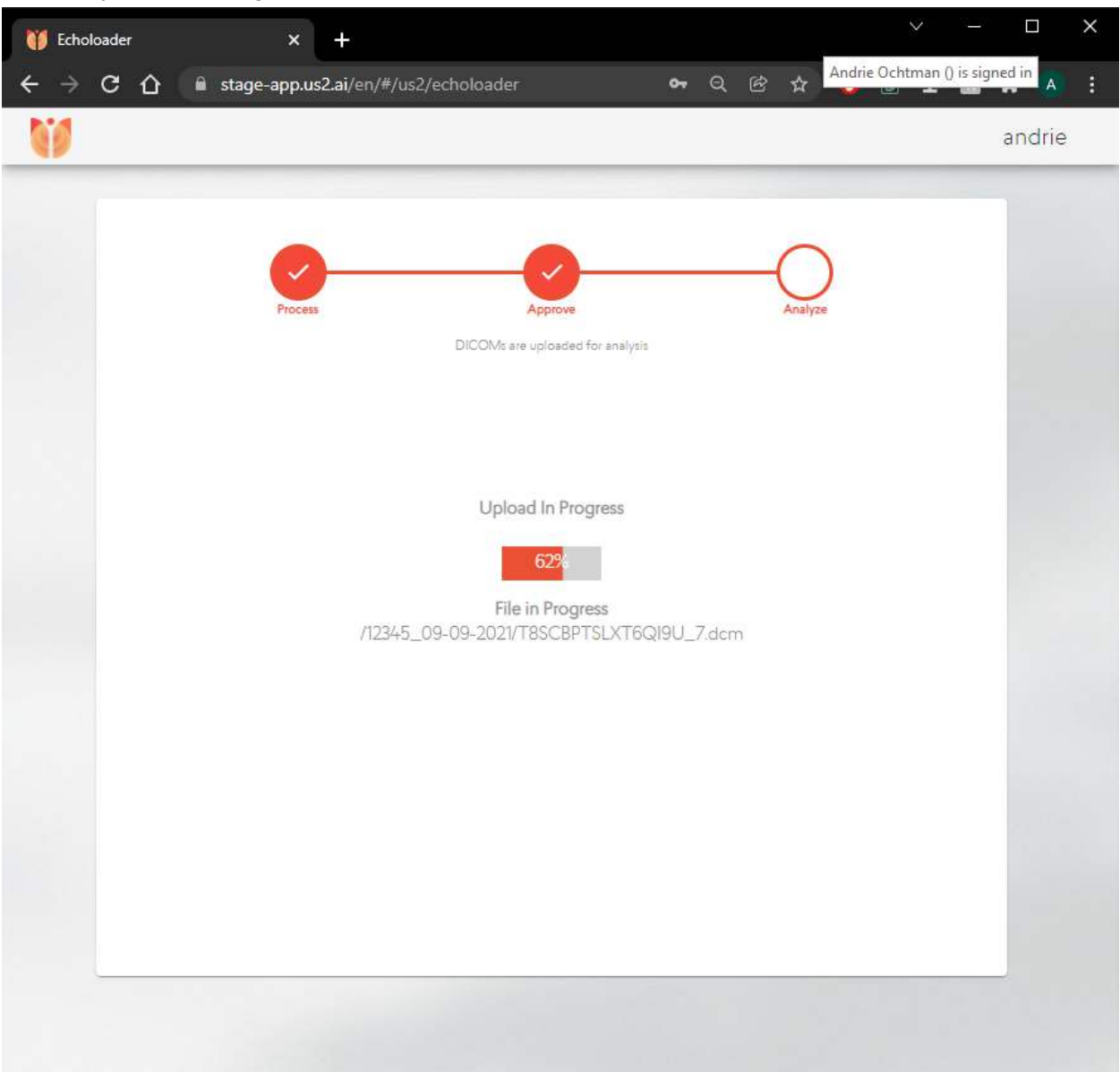

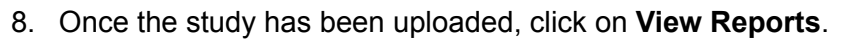

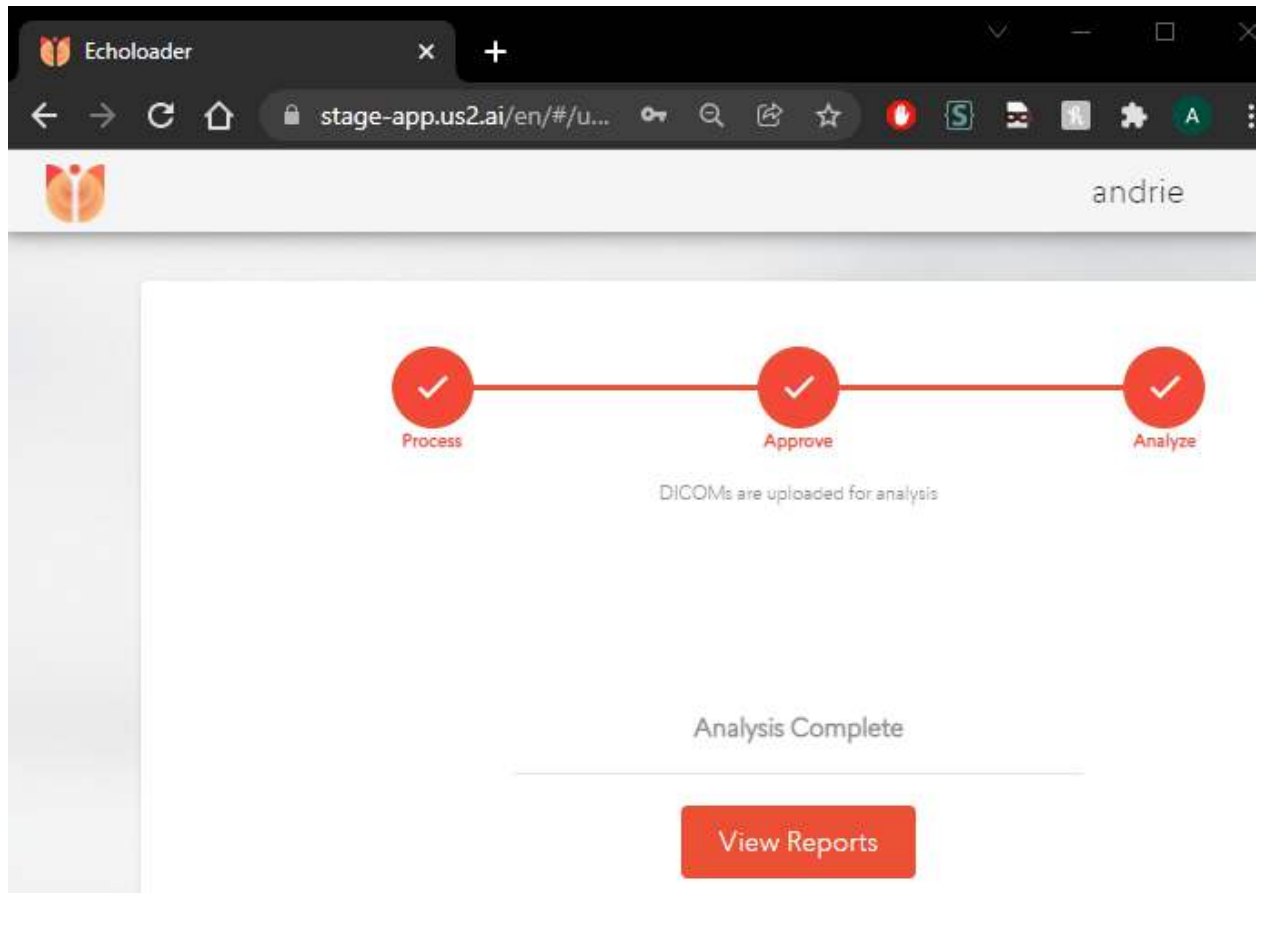

9.

#### 2.4 Print or download a report

1. Click on the **print** icon on top of the report to either print or download a report as PDF.

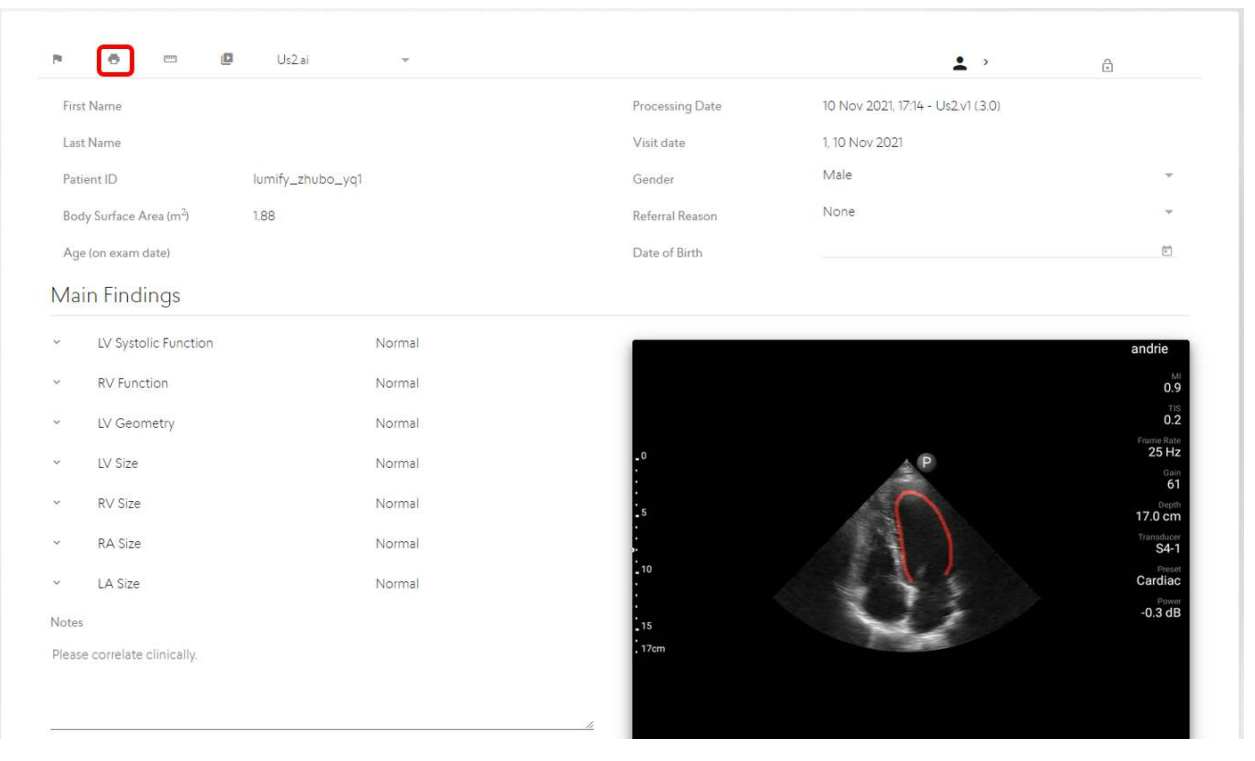

## 3. Kosmos

### 3.1 Connecting to WIFI

1. Click on SETTINGS > Admin > Wi-Fi

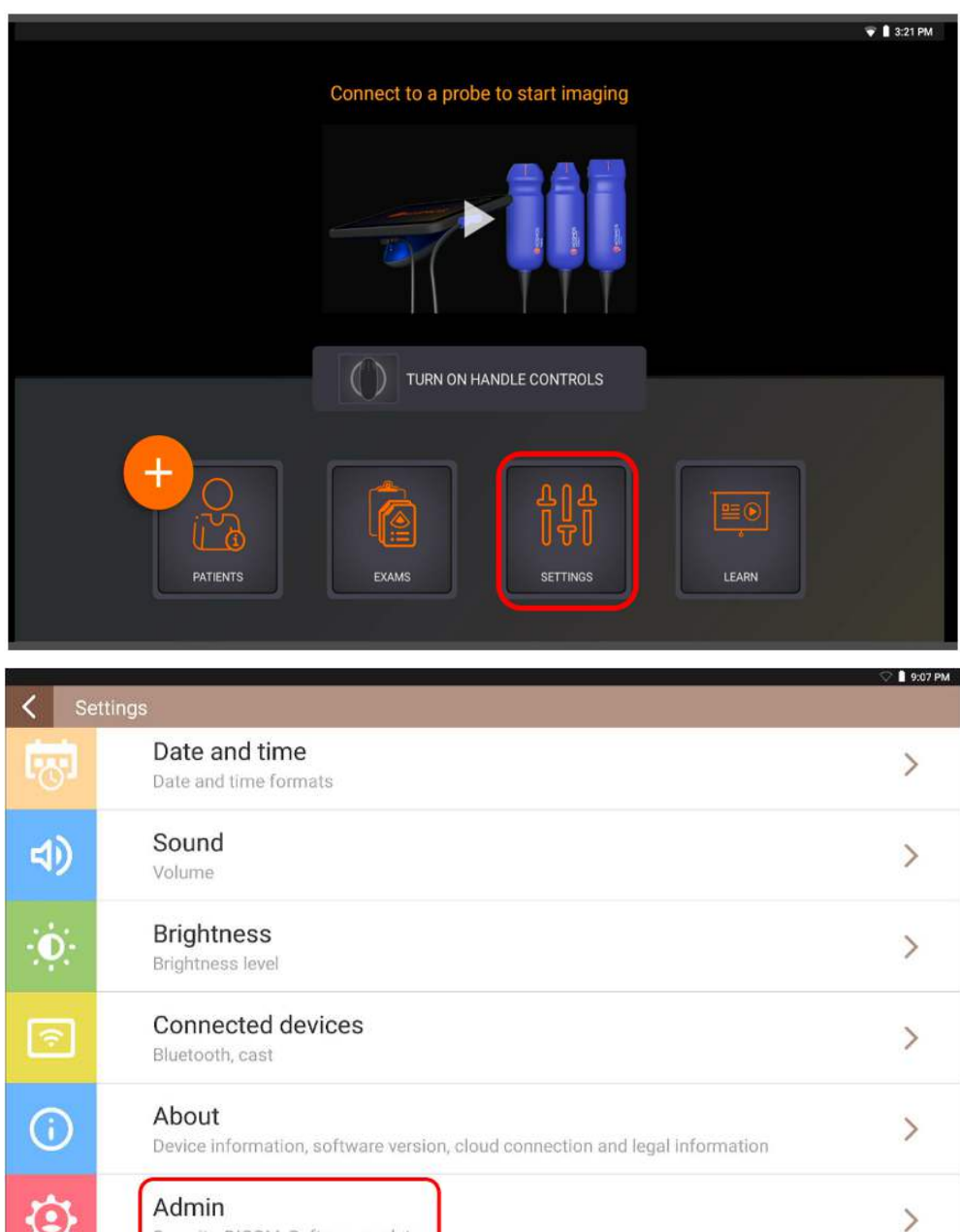

Security, DICOM, Software update

|     |                                                                   | 🖓 🛢 10:07 PM |
|-----|-------------------------------------------------------------------|--------------|
| < 俞 | Admin                                                             |              |
| ψ   | USB export<br>Export preferences                                  | >            |
|     | Updates<br>Software updates                                       | >            |
| ŝ   | Wi-Fi<br>Wi-Fi preferences                                        | >            |
| ¢   | VPN<br>VPN preferences                                            | >            |
| Ø   | Factory reset<br>Restore to factory settings                      | >            |
| ⋳   | System Security<br>System screen lock, encryption and credentials | >            |

2. Select the desired Wi-Fi connection and enter the password. Ensure that the connection states **connected**.

|   |    |                          | • ▼ 📕 10:15 PM |
|---|----|--------------------------|----------------|
| < | A  | Wi-Fi                    |                |
|   | Or |                          |                |
|   |    | Galaxy An20<br>Connected | ۵              |
|   |    | JesusCares               | ۵              |
|   |    | FZVR_24G                 | ۵              |
|   |    | winter-guest             | ۵              |
|   |    | #MEH@wireless            |                |
|   | 1  | chunfamily1              | ۵              |
|   | 4  | Cove 97                  | ۵              |
|   | 4  | FMBiometric              | ۵              |
|   |    | FZVR_5G                  | ۵              |
|   |    | HARLAN                   | ۵              |
|   | 1  | JENZSON CHONG            | ۵              |

## 3.2 PACS setup

- 1. Make sure the device is connected to WIFI (see <u>3.1 Connecting to WIFI</u>)
- 2. At the home screen of the Kosmos app click on **SETTINGS**.

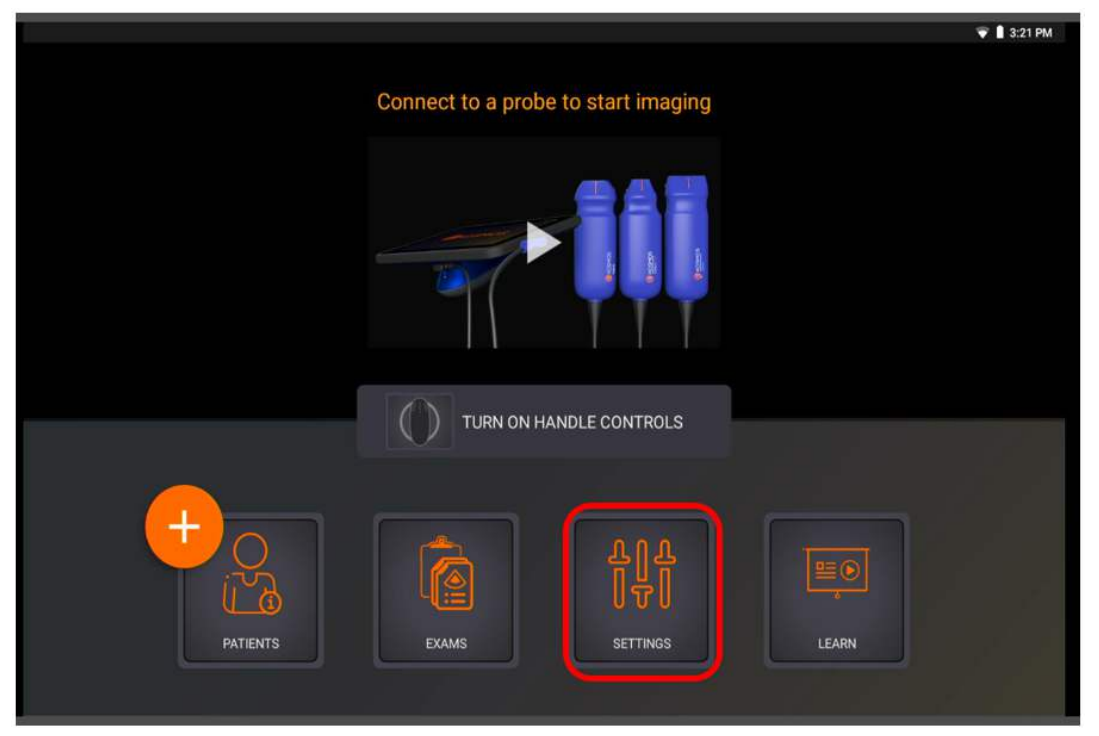

3. Scroll down and click on ADMIN.

|      |                                                                                       | + 🐨 🛔 3:21 PM |
|------|---------------------------------------------------------------------------------------|---------------|
| < Se | ttings                                                                                |               |
| B    | Date and time<br>Date and time formats                                                | >             |
| 4)   | Sound<br>Volume                                                                       | >             |
| O    | Brightness<br>Brightness level                                                        | >             |
| Ŷ    | Connected devices<br>Bluetooth, cast                                                  | >             |
| (i)  | About<br>Device information, software version, cloud connection and legal information | >             |
| ٩    | Admin<br>Security, DICOM, Software update                                             | >             |

#### 4. Click on **DICOM**.

| /   | Adusta                                                                                 | 💎 🗎 3:21 PM |
|-----|----------------------------------------------------------------------------------------|-------------|
|     | Admin                                                                                  |             |
| -   | Security<br>Admin and user PINs                                                        | >           |
| 0   | Auto power off & sleep<br>Automatic power off, automatic sleep, complete exam on sleep | >           |
| US2 | US2 Measurements<br>Automatically get measurements on the cardiac data                 | >           |
| (t) | DICOM<br>Modality worklist and PACS                                                    | >           |
| +   | Exam Preferences<br>Limit Patients Count, Auto Delete exams                            | >           |
| Ý   | USB export<br>Export preferences                                                       | >           |

5. Enter the provided **Station Name** and click on **PACS Archive**. If you haven't received a station name, kindly send a request to <u>account@us2.ai</u>.

|                                                                  | 🗸 🗬 💧 3:22 PM |
|------------------------------------------------------------------|---------------|
|                                                                  |               |
| KOSMOS Station Name                                              |               |
| The station name will be included in the archived/exported DICOM | files.        |
|                                                                  |               |
| MWL                                                              | >             |
| No Active Profile                                                |               |
| PACS Archive<br>No Active Profile                                | >             |
|                                                                  |               |

6. Click on ADD PROFILE.

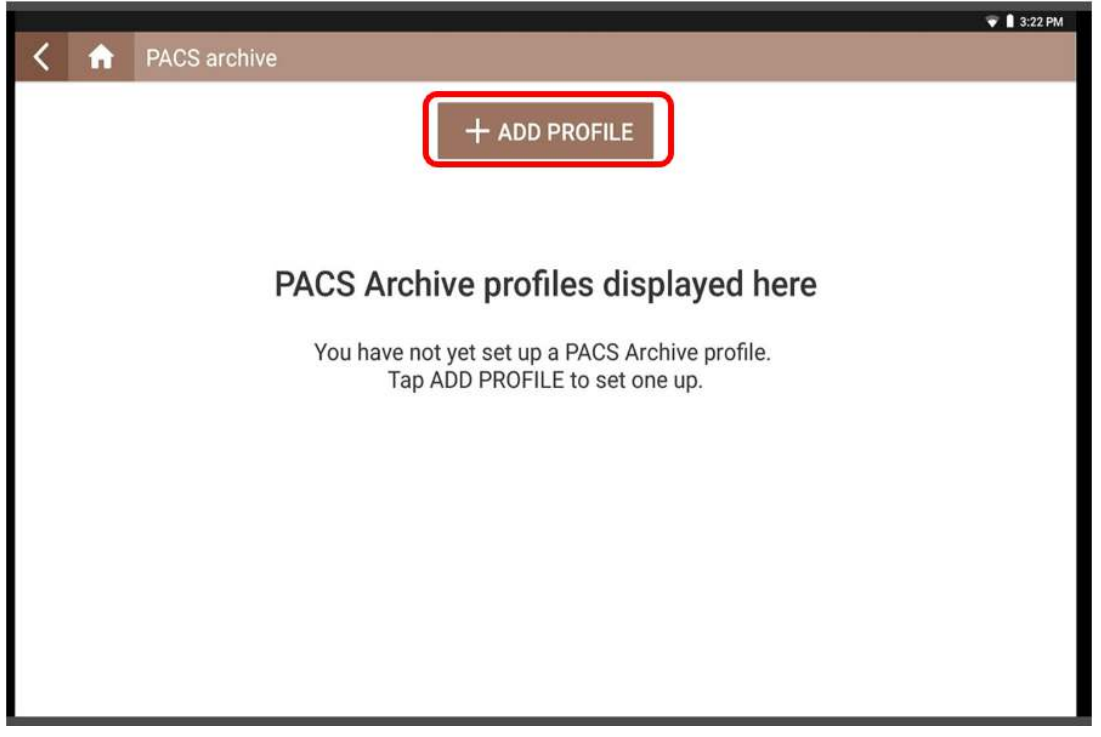

- 7. Enter the following **credentials** as shown in the figure. Then click on **VERIFY**. This should return **Success**. Click on **SAVE**. The profile should now be **active**.
  - If it doesn't return **Success**, double check the credentials and ensure that the device is connected to the internet.

| X New PACS Archive profile                                                                                              | SAVE                                                                                 |
|----------------------------------------------------------------------------------------------------|--------------------------------------------------------------------------------------|
| DICOM connection<br>Station AE title (required)<br>US21<br>Server AE title (required)<br>US21<br>PING VERIFY<br>Success | Server IP address (required)<br>52.28.126.173<br>Server port number (required)<br>80 |
| Profile nickname                                                                                                    |                                                                                      |
| Display in the PACS Archive profile list                                                                                |                                                                                      |

|     |                |               | + 💎 📋 3:23 PM |
|-----|----------------|---------------|---------------|
| < 俞 | PACS archive   |               |               |
|     |                | + ADD PROFILE |               |
|     | US21<br>Active |               | >             |
|     |                |               |               |
|     |                |               |               |
|     |                |               |               |
|     |                |               |               |
|     |                |               |               |

## 3.3 Upload study via PACS Archive

1. Go to EXAMS

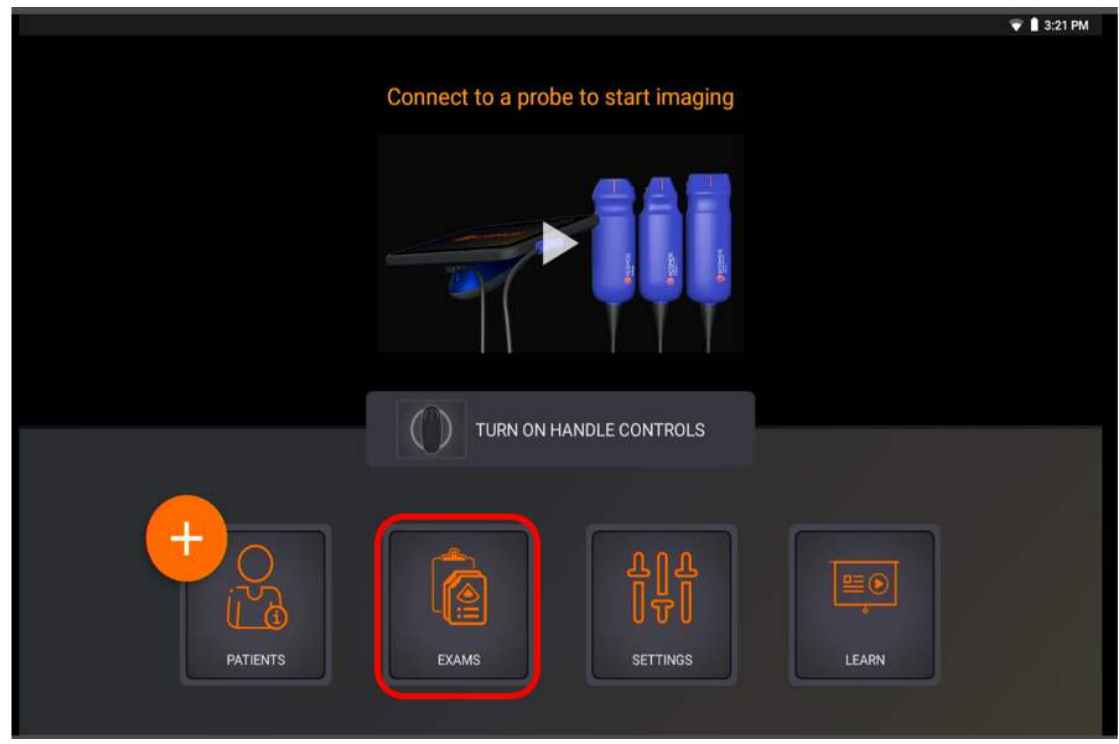

2. Open a study that you wish to upload by **clicking** anywhere within the red highlighted section.

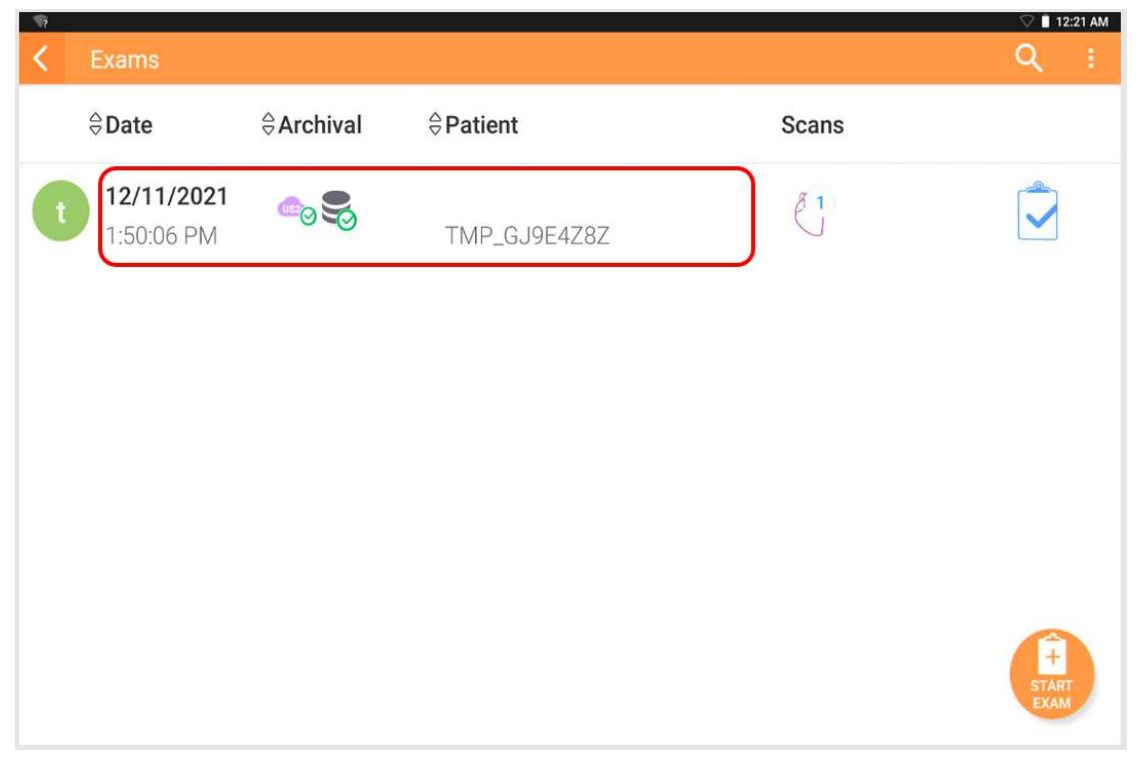

3. Click on the **Archive** button.

|               |              |                   | • 💎 🗎 3:24 PM   |
|---------------|--------------|-------------------|-----------------|
| < Exam review | TMP_GJ9E4Z8Z | 12/1<br>1:51      | 1/2021<br>05 PM |
|               |              | KOSMOS            | A .             |
| Filter Select |              | 1.1 мі<br>0.5 тіs | BRIAN           |
| Delete        |              | 2.0 мнг           | 9               |
| Heart         |              |                   | ARCHIVE         |
|               |              |                   | EXPORT          |
| L 1/1         |              |                   | 1152            |
| -             |              |                   | SENT            |
| 10            |              |                   | Ê,              |
| -             |              |                   | REPORT          |
| -             |              |                   |                 |
| -             |              |                   |                 |
| 15<br>16      |              | 1× 🖽              |                 |

4. Keep the default selection and click on **OK** to start the upload process. Alternatively you can select the second option to upload only selected images/clips.

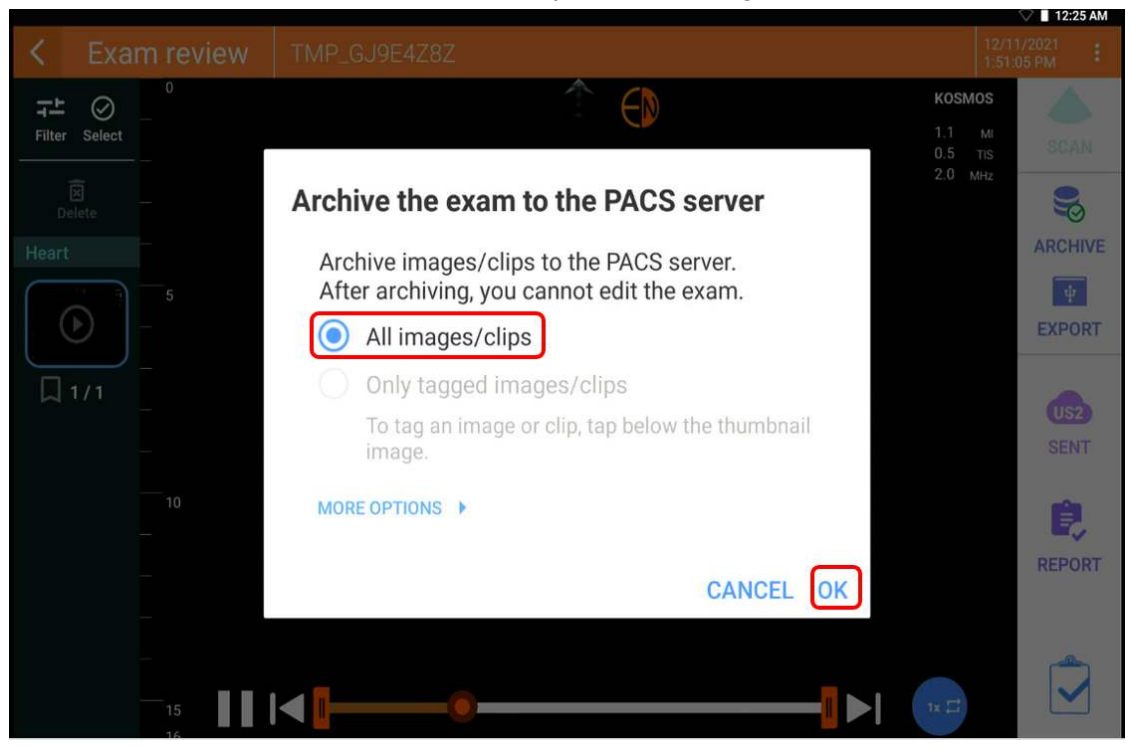

5. A popup on the bottom of the screen will appear for a short time. Click on **DETAILS** to track the progress of the upload.

| <           | Exa         | m revie         | W TMP_C          | J9E4Z8Z     |                      |         |             | 12/11<br>1:50:0 | /2021 <b>:</b> |
|-------------|-------------|-----------------|------------------|-------------|----------------------|---------|-------------|-----------------|----------------|
| Filter      | Ø<br>Select | 0               |                  |             |                      |         | к<br>1<br>0 | .1 мі<br>.5 тіs | A<br>SCAN      |
| Di<br>Heart | x<br>elete  | -               |                  |             |                      |         | 2           | .0 MHz          | ARCHIVE        |
|             | <b>•</b>    | 5<br>           |                  |             |                      |         |             |                 | EXPORT         |
|             | 1/1         | -               |                  |             |                      |         |             |                 | US2<br>SENT    |
|             |             | —10<br>—        |                  |             |                      |         |             | 5.4             | REPORT         |
|             |             |                 |                  | The exam is | in the archive queue | DETAILS |             |                 |                |
|             |             | — <sub>15</sub> |                  |             |                      |         | -           | 11              |                |
|             |             | 16              |                  |             |                      |         |             |                 |                |
| X           | Job c       | queue           |                  |             |                      |         |             | C               | 2 :            |
| ×           | Job c       | queue           |                  |             |                      |         | DELET       | C<br>TE ALL J   | с :<br>IOBS    |
| X           | Job c<br>ay | 16<br>Jueue     |                  |             |                      |         | DELET       | C<br>TE ALL J   | Q I            |
| X<br>Toda   | Job c<br>ay |                 | 12/11/2021<br>0% | 1:50:06     | TMP_GJ9E4            | 4Z8Z    | DELET       | E ALL J         |                |
| X<br>Toda   | Job c<br>ay |                 | 12/11/2021<br>0% | 1:50:06     | TMP_GJ9E4            | 4Z8Z    | DELET       | E ALL J         | OBS            |
| X<br>Toda   | Job c<br>ay | queue           | 12/11/2021<br>0% | 1:50:06     | TMP_GJ9E4            | 4Z8Z    | DELET       | E ALL J         |                |
| Toda        | Job c<br>ay | queue           | 12/11/2021       | 1:50:06     | TMP_GJ9E4            | 4Z8Z    | DELET       | TE ALL J        |                |
| Toda        | Job c       | queue           | 12/11/2021       | 1:50:06     | TMP_GJ9E4            | 4Z8Z    | DELET       | TE ALL J        |                |
| Toda        | Job c       | gueue           | 12/11/2021       | 1:50:06     | TMP_GJ9E4            | 4Z8Z    | DELET       | E ALL J         |                |

6. Once the study has been successfully uploaded, the **ARCHIVE button** will show a green tick.

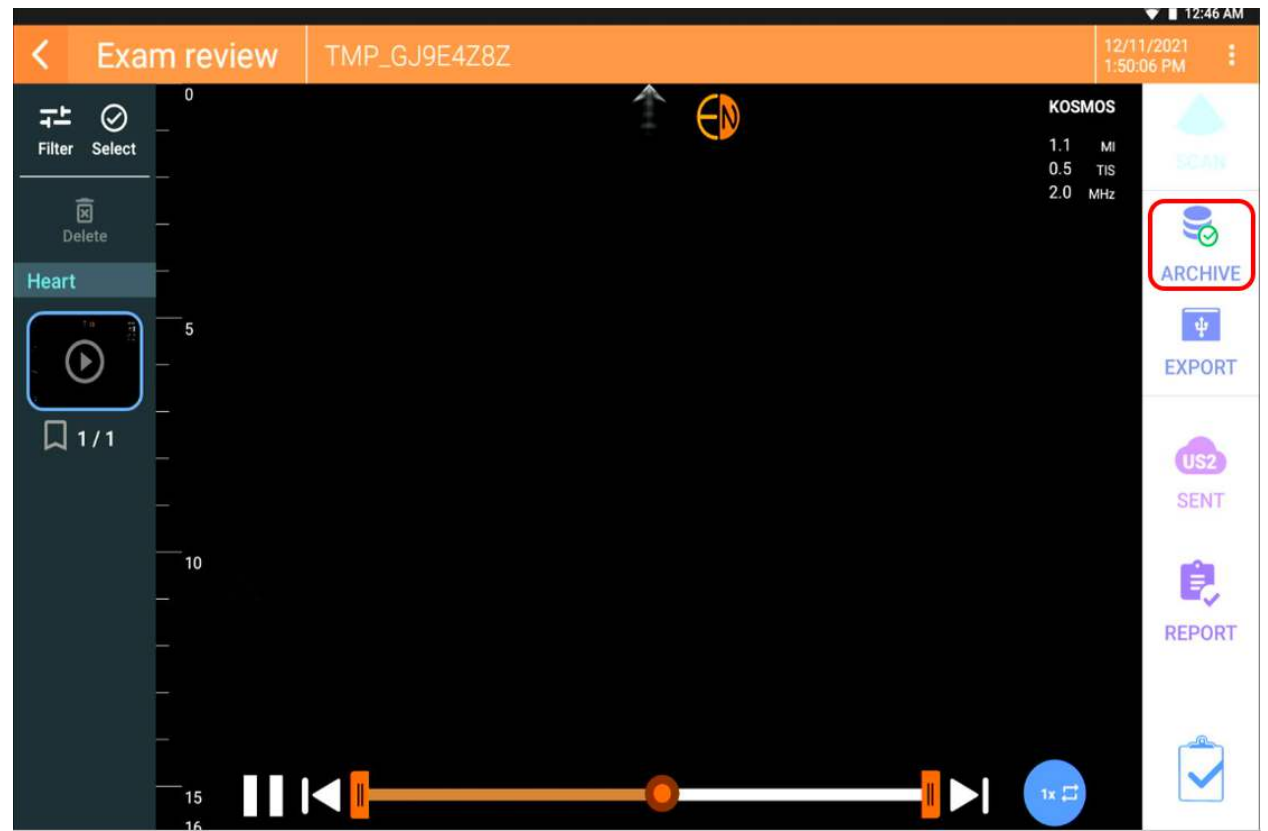

7. Us2.ai will now generate a report. Depending on the speed of your internet connection, a report should be generated in 2-3 minutes. See <u>2.2 Accessing Us2.ai and view report</u>

#### 3.4 Export study via USB

1. Go to EXAMS

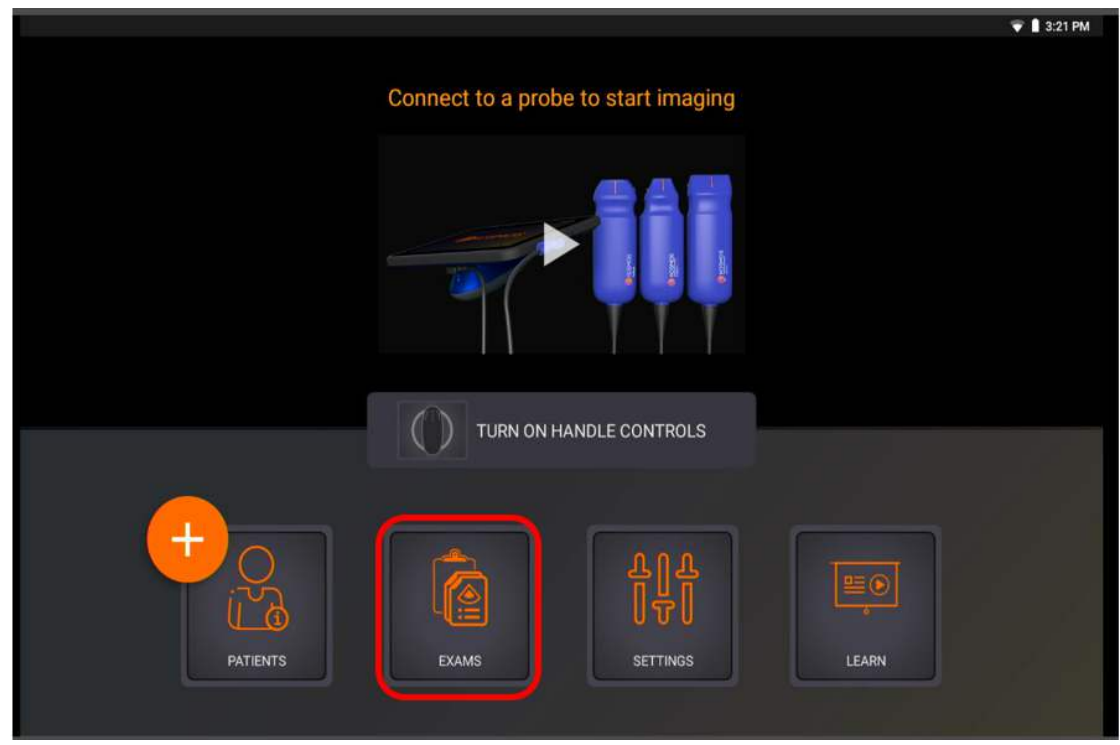

2. Open a study that you wish to upload by **clicking** anywhere within the red highlighted section.

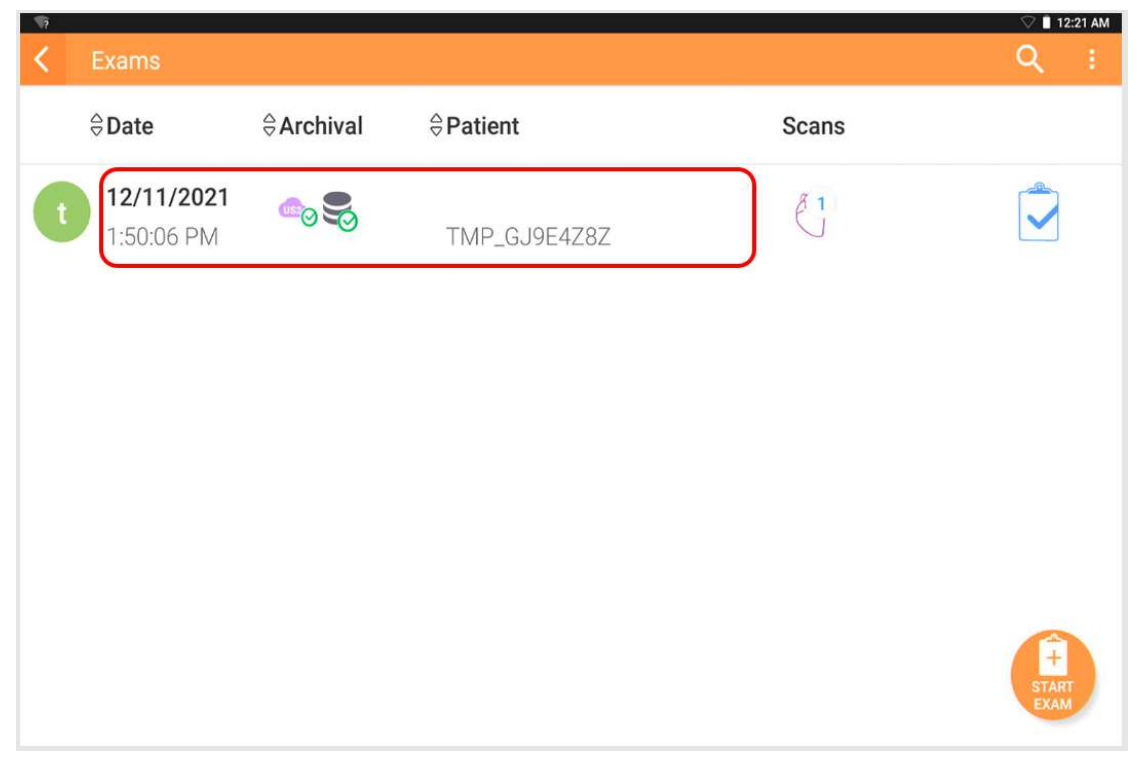

3. Click on the **EXPORT** button.

|                       |                             | • 💎 📔 3:24 PM      |
|-----------------------|-----------------------------|--------------------|
| < Exam review         | TMP_GJ9E4Z8Z                | 11/2021<br>1:05 PM |
| rt ⊘                  | козмоз                      | A                  |
| Filter Select         | 1.1 MI<br>0.5 TIS<br>2.0 MI | STAR (             |
| Delete                | L.N. INITZ                  | 9                  |
| Heart                 |                             | ARCHIVE            |
| ● <b>■</b> - <b>■</b> |                             | EXPORT             |
| □ 1/1 _               |                             | US2                |
| -                     |                             | SENT               |
|                       |                             | e,                 |
| -                     |                             | REPORT             |
| -                     |                             |                    |
| -<br>                 | < <u> </u>                  |                    |

4. Ensure to select the **DICOM file type** option and click on **OK** to start the export process.

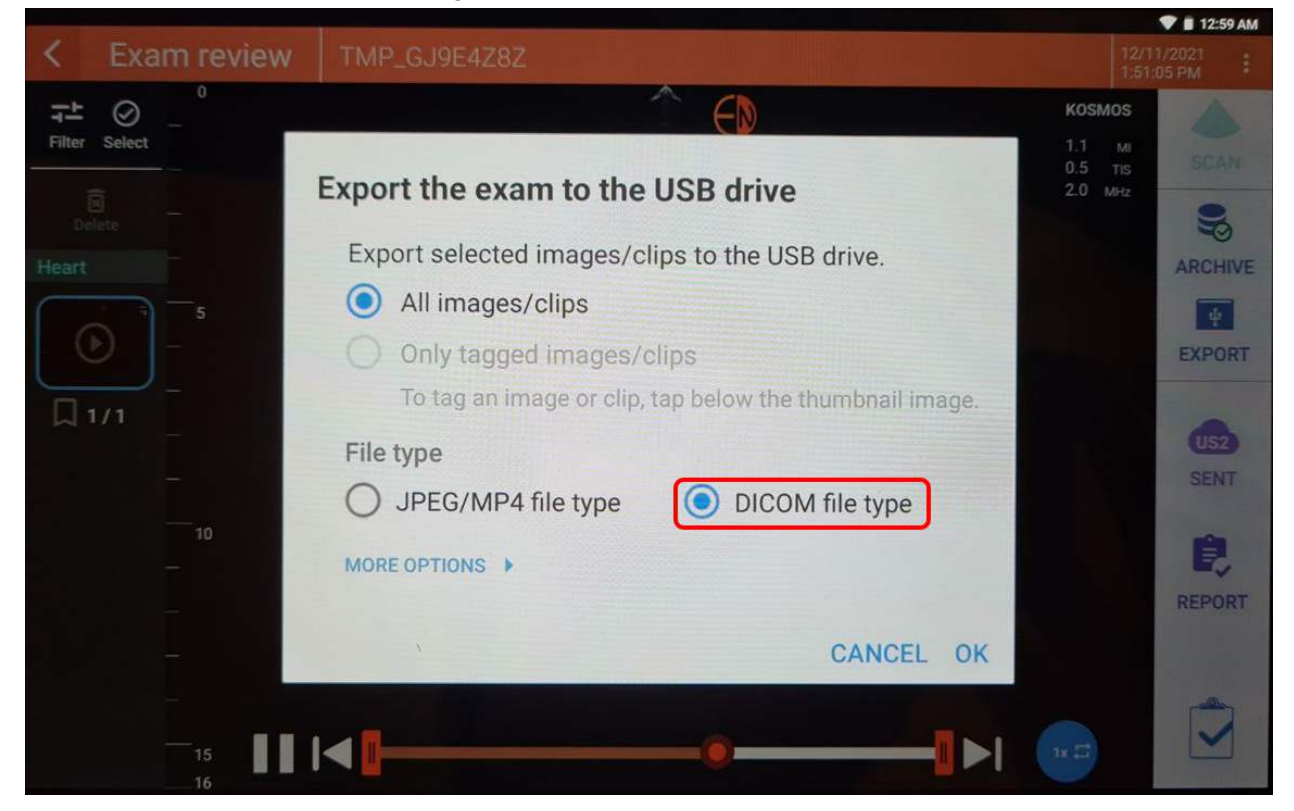

5. A popup on the bottom of the screen will appear for a short time. Click on **DETAILS** to track the progress of the export.

| <           | Exar        | m review                   | TMP_0    | J9E4Z8Z        |                   |         |       | 12/11<br>1:50:0             | /2021 <b>:</b> |
|-------------|-------------|----------------------------|----------|----------------|-------------------|---------|-------|-----------------------------|----------------|
| Filter      | Ø<br>Select | 0                          |          |                |                   |         |       | козмоз<br>1.1 мі<br>0.5 тіз | A<br>SCAN      |
| De<br>Heart | E<br>elete  |                            |          |                |                   |         |       | 2.U MHz                     | ARCHIVE        |
|             | •           | 5                          |          |                |                   |         |       |                             | <b>EXPORT</b>  |
|             | 1/1         |                            |          |                |                   |         |       |                             | US2<br>SENT    |
|             |             | 10<br>                     |          |                |                   |         |       |                             | REPORT         |
|             |             |                            |          | The exam is in | the archive queue | DETAILS |       |                             |                |
|             |             | 15                         |          |                |                   |         | - 🕨 🧃 | × 🖽                         | ~              |
|             |             | 16                         |          |                |                   |         |       |                             |                |
| X           | Job q       | ueue                       |          |                |                   |         |       | Ċ                           | 2 :            |
| ×           | Job q       | ueue                       |          |                |                   |         | DELE  | TE ALL J                    | NOBS           |
| X           | Job q<br>ay | ueue                       | /11/0001 | 15000          |                   |         | DELE  | C<br>TE ALL J               | Q :<br>IOBS    |
| X<br>Toda   | Job q<br>ay | ueue<br>12<br>12<br>0%     | /11/2021 | 1:50:06        | TMP_GJ9E4         | 1Z8Z    | DELE  | C<br>TE ALL J               |                |
| Toda        | Job q<br>ay | ueue<br>12<br>12<br>0%     | /11/2021 | 1:50:06        | TMP_GJ9E4         | 1Z8Z    | DELE  | C<br>TE ALL J               | DOBS           |
| Toda        | Job q<br>ay | ueue<br>12<br>12<br>0%     | /11/2021 | 1:50:06        | TMP_GJ9E4         | 1Z8Z    | DELE  | C<br>TE ALL J               | DOBS           |
| Toda        | Job q<br>ay | ueue<br>€ 12<br>0%         | /11/2021 | 1:50:06        | TMP_GJ9E4         | 1Z8Z    | DELE  | C<br>TE ALL J               | DOBS           |
| Toda        | Job q       | 12<br>ueue<br>12<br>0%     | /11/2021 | 1:50:06        | TMP_GJ9E4         | 1Z8Z    | DELE  | C<br>TE ALL J               | DOBS           |
| Toda        | Job q       | 16 ■<br>ueue<br>€ 12<br>0% | /11/2021 | 1:50:06        | TMP_GJ9E4         | 1Z8Z    | DELE  | TE ALL J                    | DOBS           |

6. Once the study has been successfully exported, the **EXPORT button** will show a green tick.

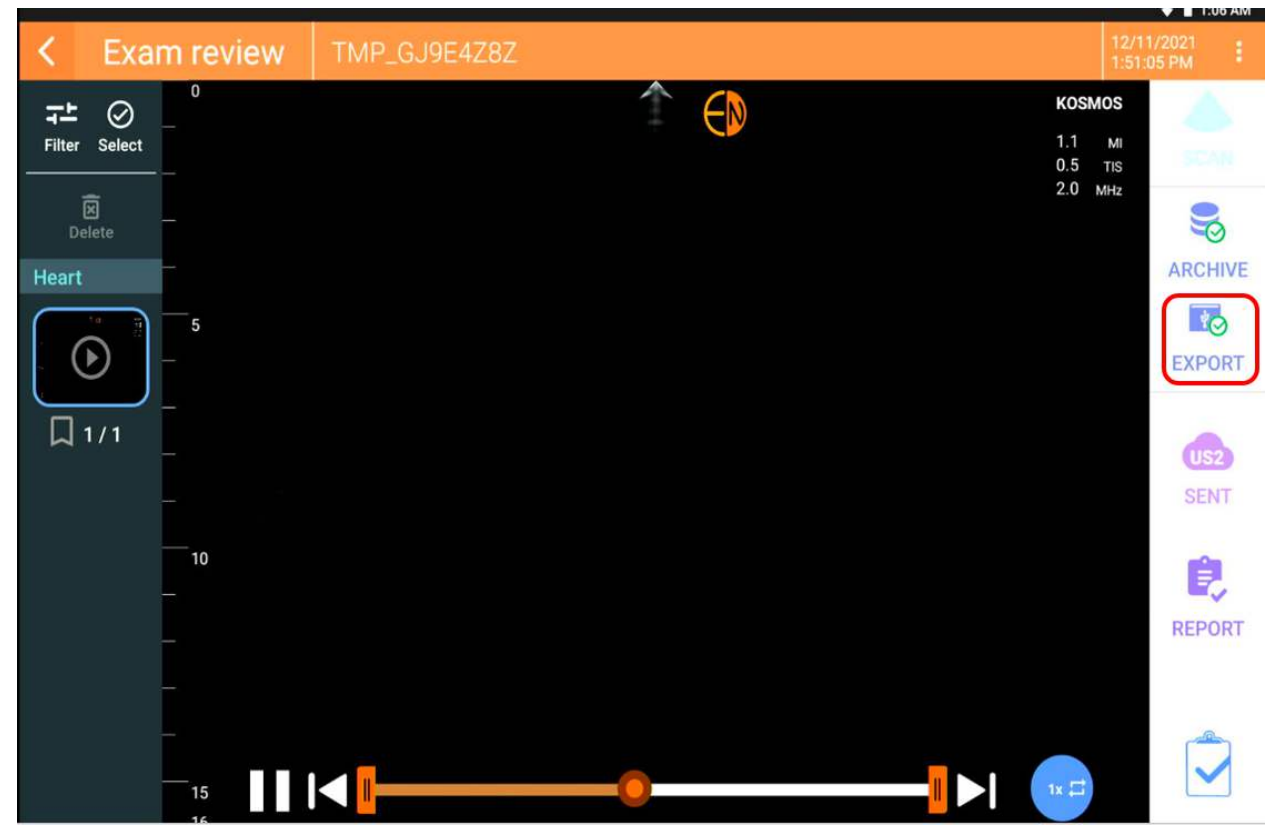

7. Proceed to <u>2.3 Upload using EchoLoader</u> to upload exported studies to Us2.ai.